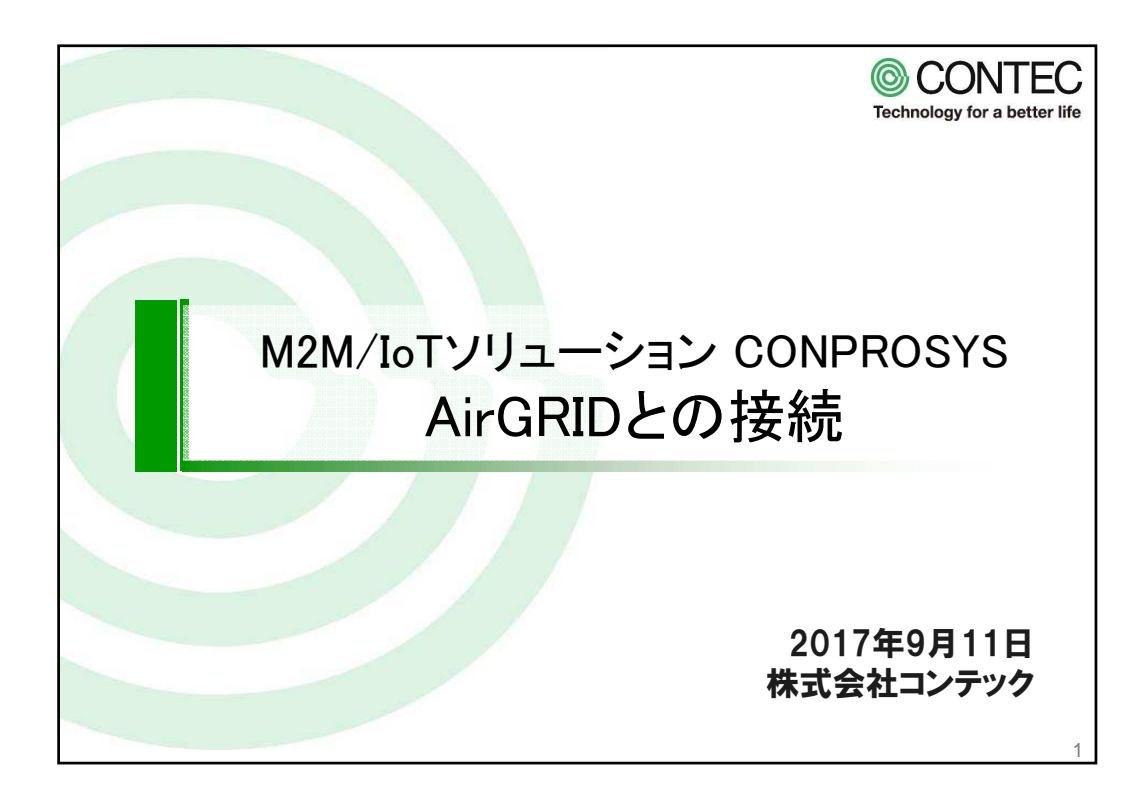

| 接続確認機材一覧  |                |         |                  |  |  |
|-----------|----------------|---------|------------------|--|--|
|           |                |         |                  |  |  |
| 品名        | 型式             | メーカー    | シリアル番号           |  |  |
| 受信機       | WDR-L-Z2       | パトライト社製 | 165172           |  |  |
| 送信機       | WDT-5LR-RZ2    | パトライト社製 | 58C232FFFE576754 |  |  |
| M2Mコントローラ | CPS-M341-ADSC1 | CONTEC  | FKRKS19000114    |  |  |
| ネットワークハブ  | —              | —       | —                |  |  |
| ノートPC     | —              | —       | —                |  |  |
|           |                |         |                  |  |  |
|           |                |         |                  |  |  |
|           |                |         |                  |  |  |
|           |                |         |                  |  |  |
|           |                |         |                  |  |  |
|           |                |         |                  |  |  |

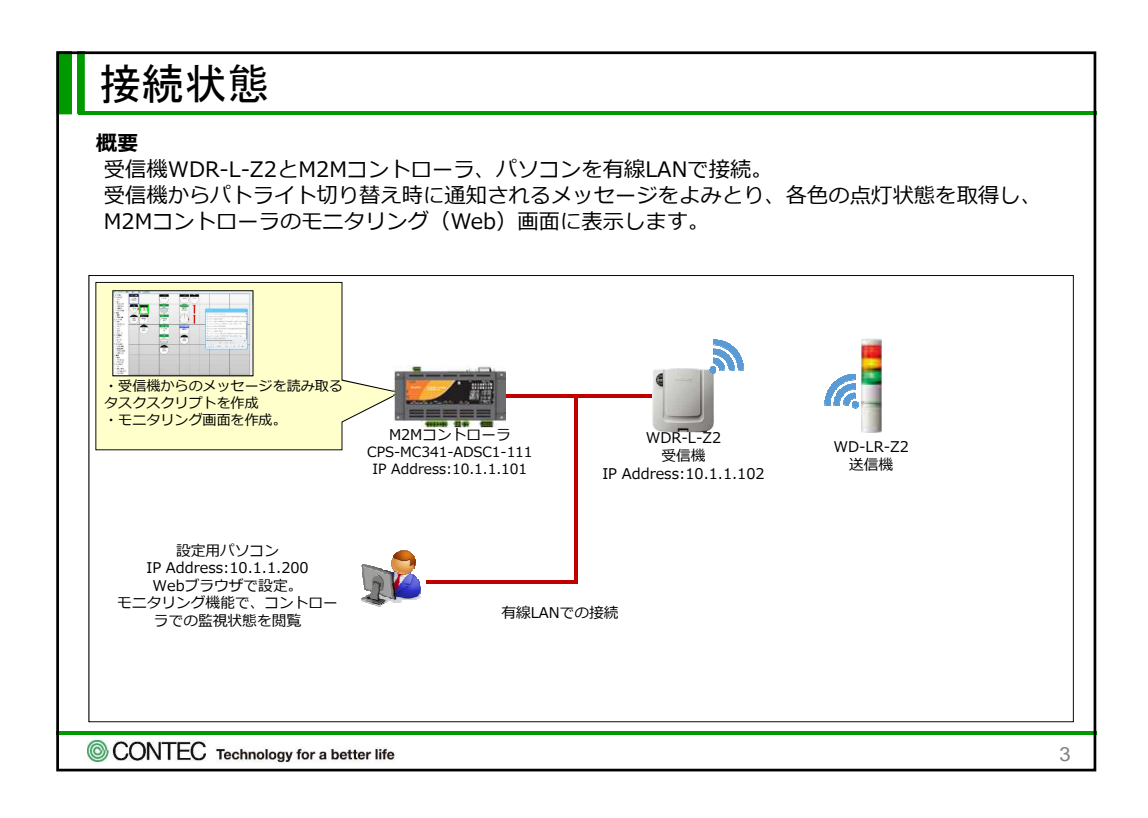

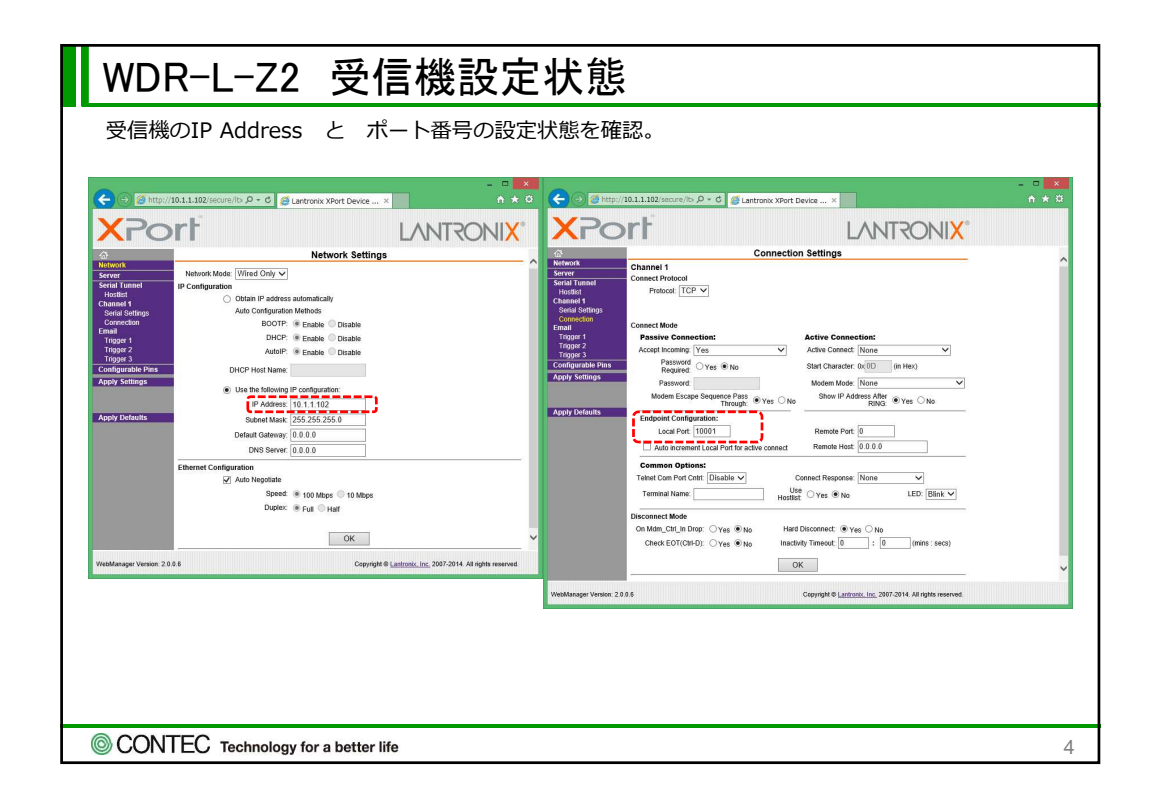

| WDR-L-Z2 受信機設定状態                      |
|---------------------------------------|
|                                       |
| SUCINIED Technology for a better life |

| タスクの復元方法                                                   |   |
|------------------------------------------------------------|---|
| ● ①タスク編集画面より[ファイル]ー[ローカルディスクから開く]を選択します。                   |   |
| ②ダウンロードしたファイルを展開したフォルダから「xxxxxx.dat」を選択し、[開く]を<br>クリックします。 |   |
|                                                            |   |
|                                                            |   |
|                                                            |   |
| CONTEC Technology for a better life                        | 6 |

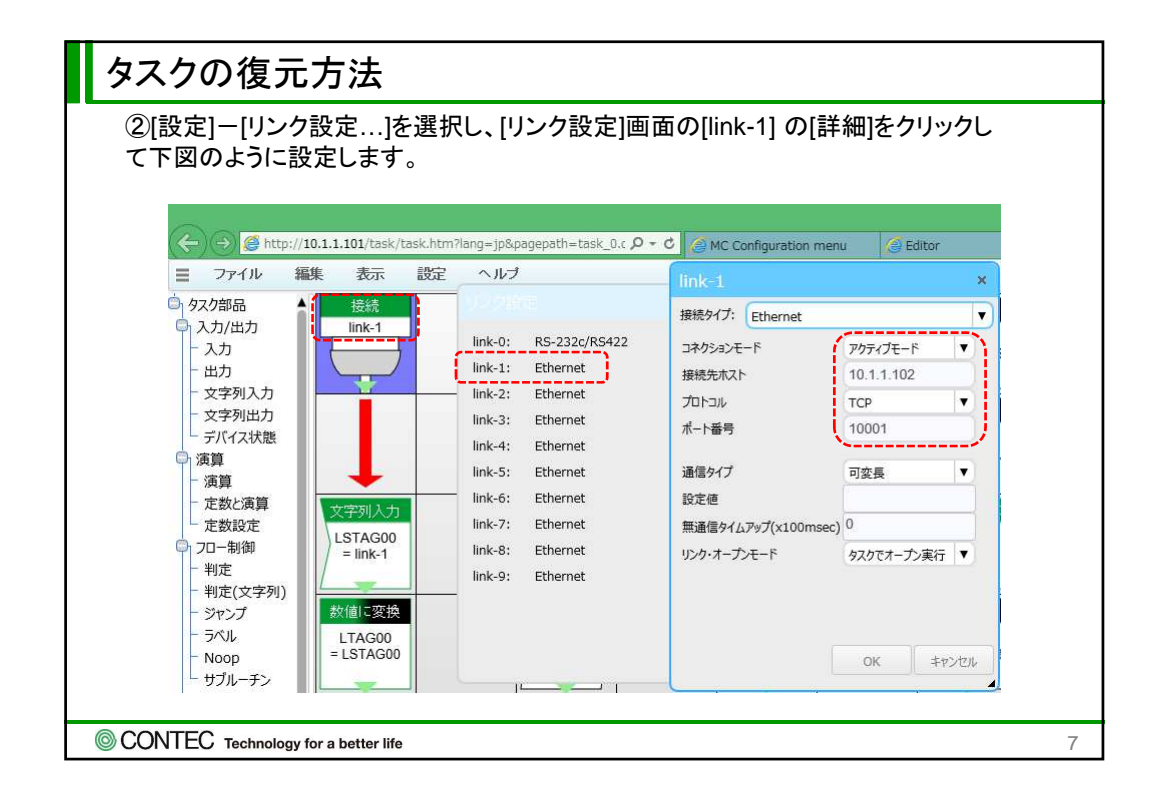

| (←) → <mark>@</mark> http://                                                                    | 10.1.1.101/task/task.htm?lan      | =loSpagepath=task 0.c ρ → 4  | MC Configuration men                                   | u 🧖 Editor                                         | Viewer                                                              | A Task Editor | × 🧖 ネットワークに接続されていま                                                               | - 0 × 0        |
|-------------------------------------------------------------------------------------------------|-----------------------------------|------------------------------|--------------------------------------------------------|----------------------------------------------------|---------------------------------------------------------------------|---------------|----------------------------------------------------------------------------------|----------------|
| ■ ファイル 器                                                                                        | 離れて、設定                            | ヘルプ                          |                                                        |                                                    | _                                                                   |               | Bad                                                                              | 5 ▼ 90% ▼ Ξ    |
| <ul> <li>92/9部品</li> <li>入力/出力</li> <li>入力</li> <li>一入力</li> <li>一出力</li> <li>一文字列入力</li> </ul> | Tink-1                            |                              | LAB01 LAB02                                            | Ebb2mai 541L                                       | SERVE AND<br>LTAG02<br>•TAGDWD1124                                  |               | プロパティ           次ステップ         左へ           マ X         9           ↓ Y         6 | <u><u></u></u> |
| <ul> <li>- 文字列出力</li> <li>- デバイス状態</li> <li>- 演算</li> <li>- 演算</li> </ul>                       | 文字列入力                             | TAG00<br>1400721334<br>文字列流算 | TAG02<br>= 0<br>定数設定                                   | LTAG02<br>= 16<br>文字列演算                            |                                                                     |               |                                                                                  |                |
|                                                                                                 | LSTAG00<br>= link-1<br>数確決変換      | STAG00<br>= WDショリーズ<br>定数規定  | LTAG01<br>= 29<br>教徒日英統<br>TAG03                       | STAG04<br>= 青点灯<br>足段と消車                           | STAG02     = 黄点灯                                                    |               |                                                                                  |                |
| - ジャンプ<br>ラベル<br>- Noop<br>- サブルーチン<br>〇 時間間連                                                   | = LSTAG00<br>NE<br>LTAG00<br>ソターン |                              | = LSTAG00<br>信号/指标段<br>定数2-次加<br>LTAG02<br>= TAG03AND2 | =TAGISAD18<br>=TAGISAD18<br>LTAG02<br>=128<br>=128 | = TACIDAUDIR<br>第<br>1<br>1<br>1<br>1<br>1<br>1<br>1<br>1<br>1<br>1 |               |                                                                                  |                |
| - タイマー<br>- カレンダー<br>- ウェイト<br>- 文字列操作<br>- 文字列操作                                               | 2011/2018<br>TAG00<br>= LSTAG00   | <b>ドミ</b><br>TAG01<br>= 8203 |                                                        |                                                    | 文字列演算           STAG01           = 赤点灯                              |               | 1307                                                                             |                |
| <ul> <li>大子バス算</li> <li>固定文字挿入</li> <li>数値に変換</li> <li>文字列に変換</li> <li>文字列分割</li> </ul>         | goto<br>LAB00                     | EINURE<br>LTAG01<br>= 26     | STAG05<br>BAXT                                         | goto<br>LAB03                                      |                                                                     |               |                                                                                  |                |
| <ul> <li>週間</li> <li>接続</li> <li>FITプロトコル</li> <li>クラウド送信</li> <li>ファイル操作</li> </ul>            |                                   | TAG02<br>= LSTAG00<br>P_Cmd  |                                                        |                                                    |                                                                     |               |                                                                                  |                |
| 「切(文字列)」                                                                                        | ,<br>表示灯 1 台(                     | の占灯・消火                       | T状能を取る                                                 | 具すスタフ                                              | クのト記の期                                                              | 間荷です          |                                                                                  |                |
| 19ス<br>19ス                                                                                      | ク1台の表示                            | いていていた。                      | 取得すれば                                                  | 、表示灯1                                              | 0台程度の規                                                              | にてい。<br>模のデータ | 取得が可能です                                                                          | -<br>-         |

| TAGの割り当て |                                         |                                                             |  |  |
|----------|-----------------------------------------|-------------------------------------------------------------|--|--|
| TAG      | TAGの意味                                  |                                                             |  |  |
| TAG20    | 赤の点灯状態                                  | 1:点灯、0:消灯                                                   |  |  |
| TAG21    | 橙の点灯状態                                  | 1:点灯、0:消灯                                                   |  |  |
| TAG22    | 緑の点灯状態                                  | 1:点灯、0:消灯                                                   |  |  |
| TAG23    | 青の点灯状態                                  | 1:点灯、0:消灯                                                   |  |  |
| TAG24    | 白の点灯状態                                  | 1:点灯、0:消灯                                                   |  |  |
| TAG25    | 表示灯の全体スタータス                             | 1:赤点灯、2:橙点灯、3:緑点灯、4:青点灯 5:白点灯<br>同時に点灯する場合、数字が小さい値がセットされます。 |  |  |
|          |                                         |                                                             |  |  |
|          |                                         |                                                             |  |  |
|          |                                         |                                                             |  |  |
|          |                                         |                                                             |  |  |
|          |                                         |                                                             |  |  |
|          |                                         |                                                             |  |  |
|          |                                         |                                                             |  |  |
| © CONT   | © CONTEC Technology for a better life 9 |                                                             |  |  |

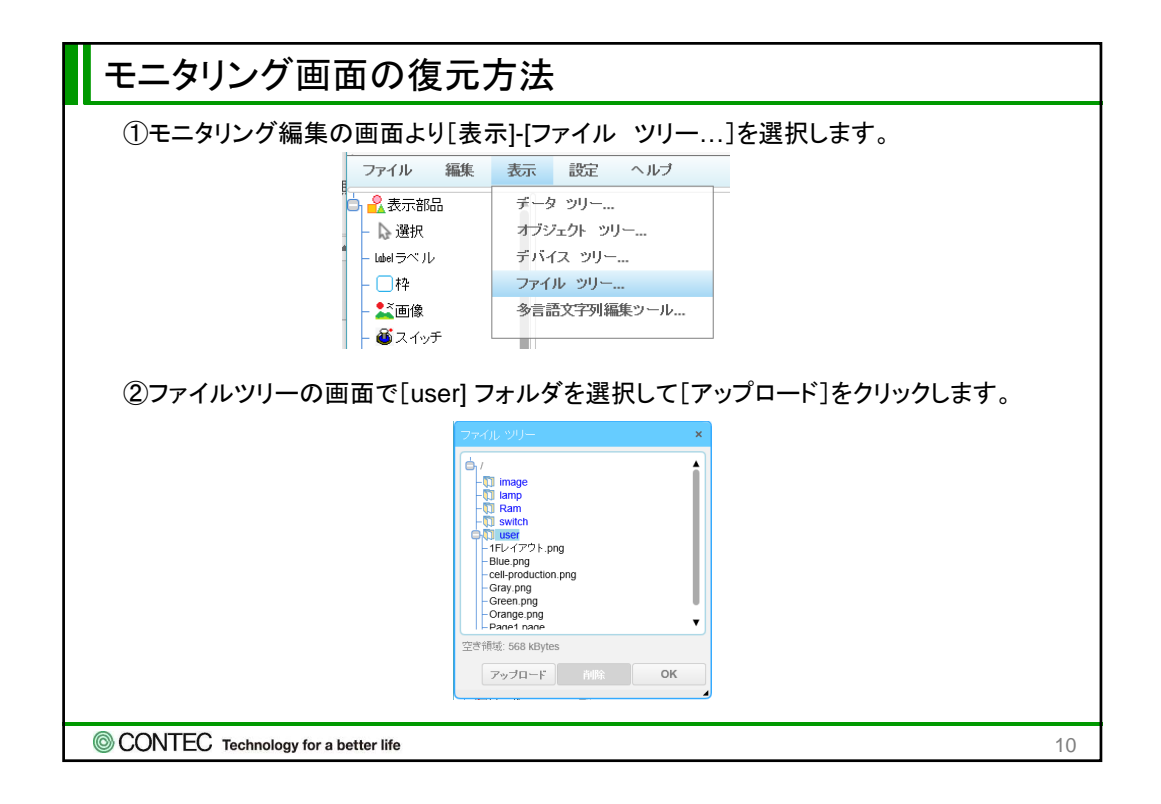

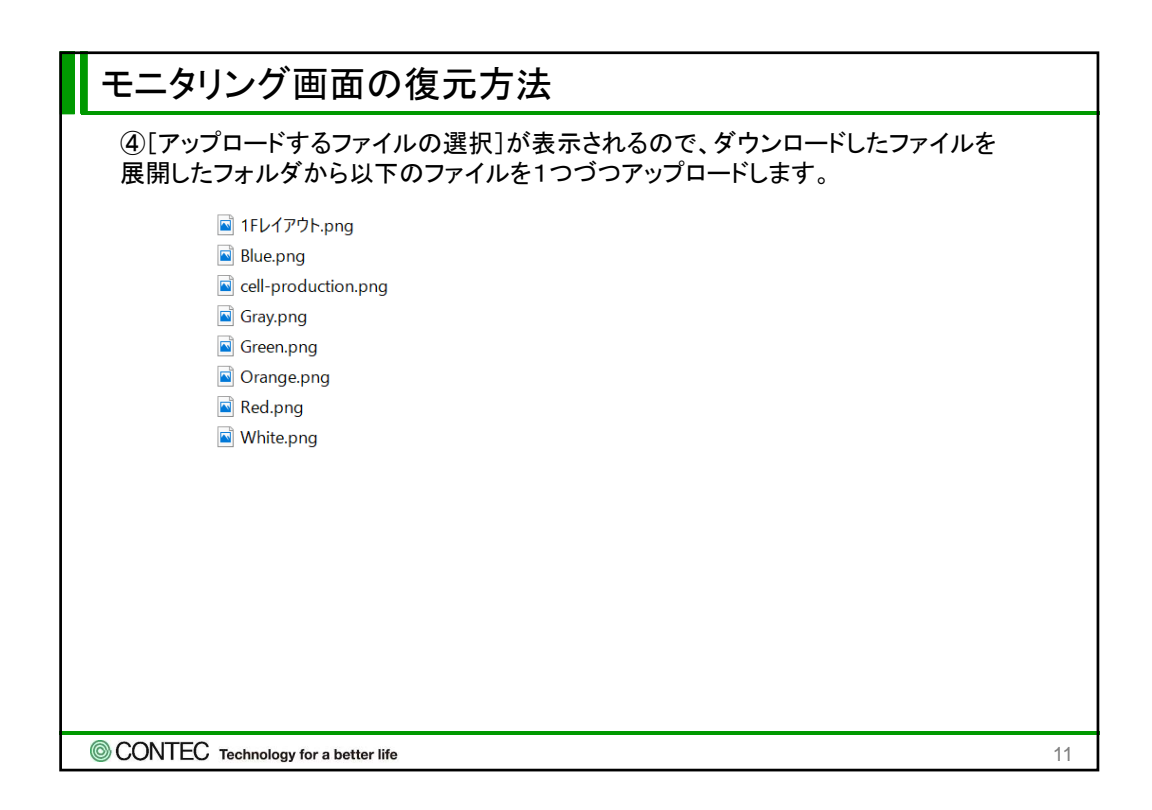

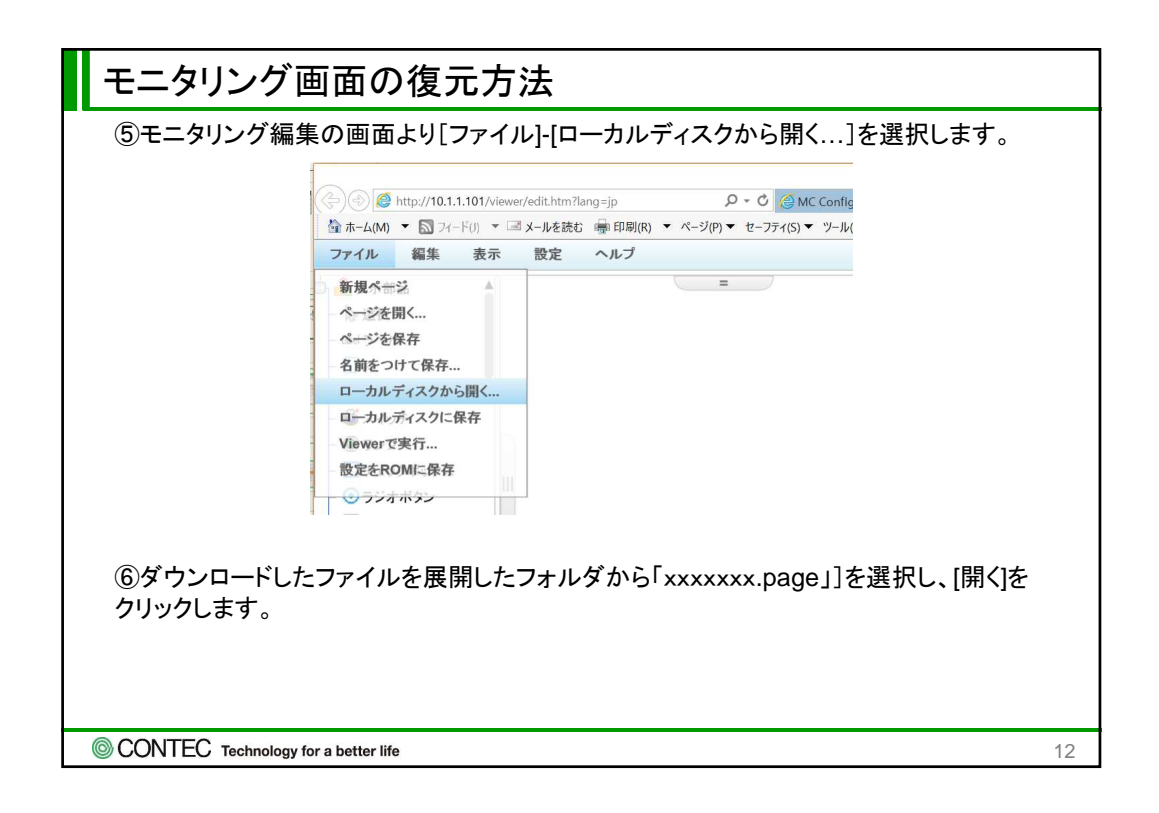

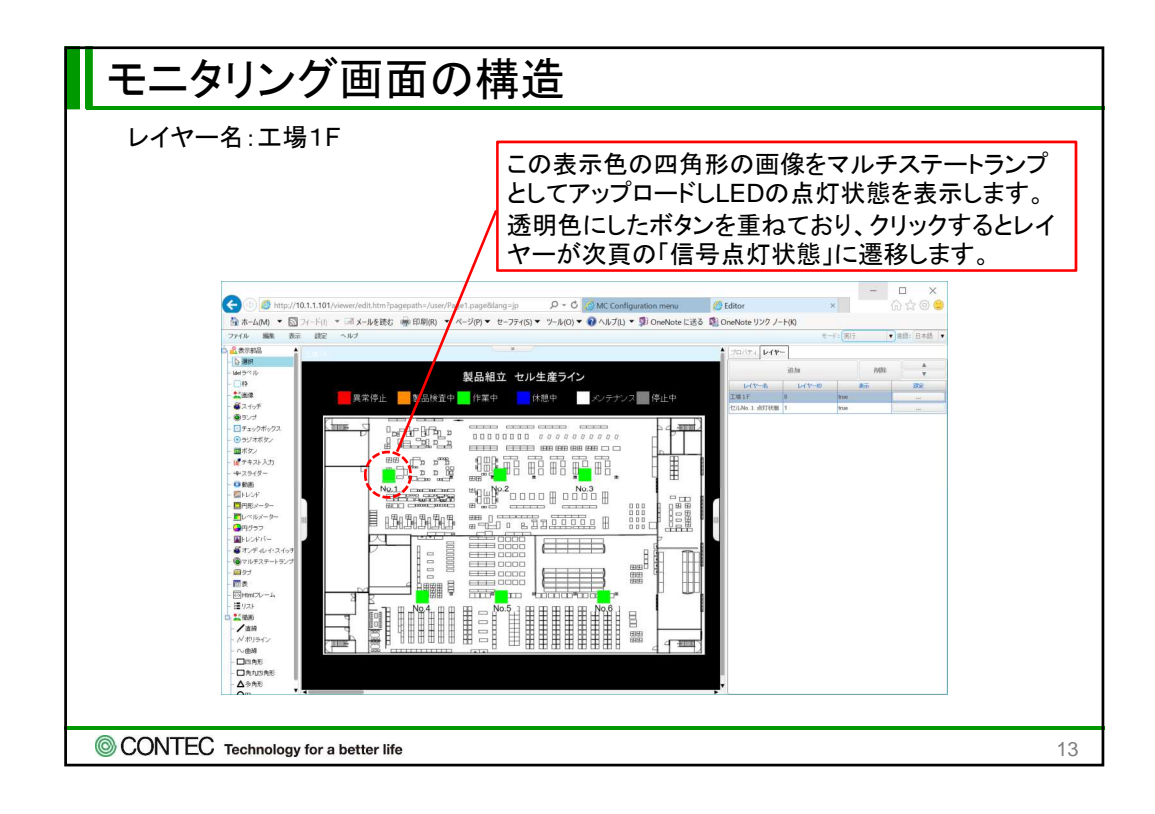

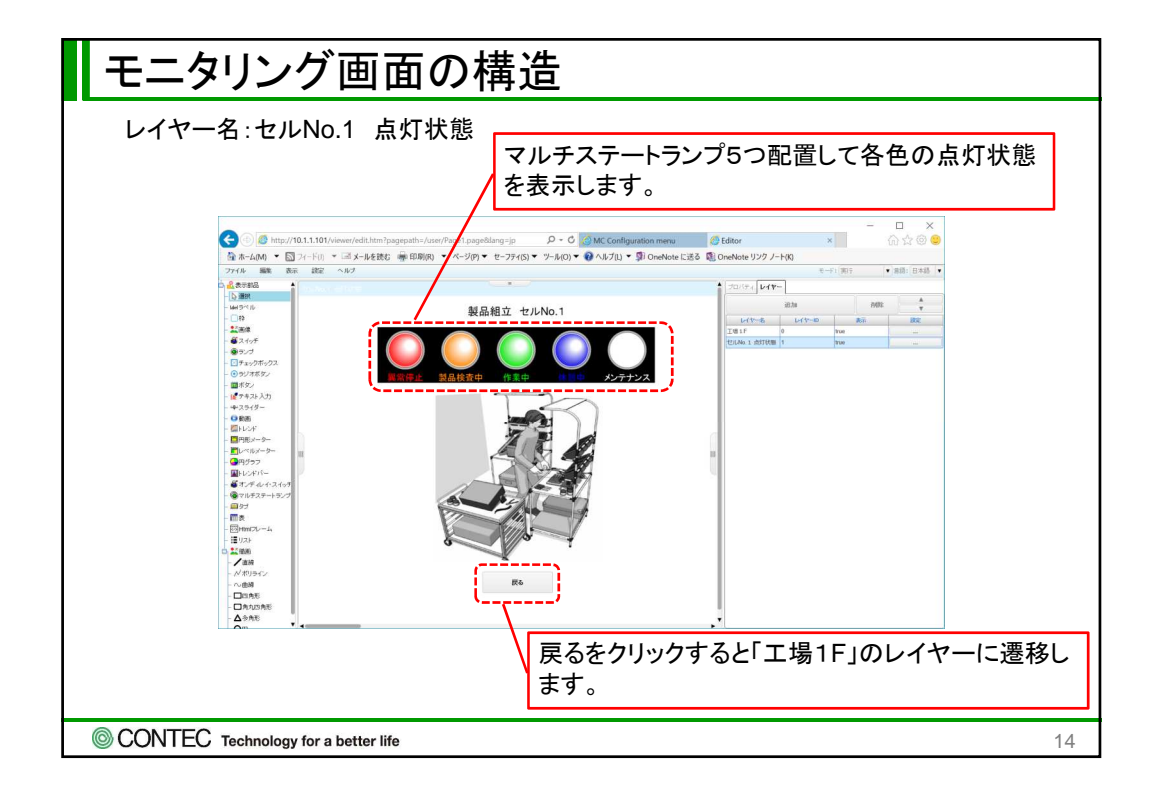